# Материалы по 1С

# Настройка. Сопровождение. Техподдержка. Услуги и консультации программистов 1С.

© Корбис

январь 2022

### Получить консультацию

Бесплатно: сопровождение1с.рус

# Подписаться

E-mail: <u>follow.it/1189</u> Блог: <u>nastroyka-1c.ru/blog</u> Яндекс.Дзен: канал <u>«Digital»</u> ВКонтакте: <u>vk.com/corbis\_1c</u>

# Задать вопрос

BK: <u>vk.com/im?sel=-158349508</u> WA: <u>wa.me/79115001011</u> Telegram: <u>t.me/asc3535</u>

#### Какие порты нужно открыть для работы 1С-ЭДО

При подключении к ЭДО программа 1С запускает Помощник и в автоматическом режиме проверяет необходимые доступы к сервисам.

При ошибках возможны сообщения в окне «Помощник интернет-соединения»: «Нет доступа к сервису <адрес>. Обратитесь к администратору».

| Помощник подключе          | эния к сервису 1С-ЭДО                                          | 3     |      | ×  |                       |
|----------------------------|----------------------------------------------------------------|-------|------|----|-----------------------|
|                            | Диагностика интернет-соединения                                |       |      |    | 1 🗆 ×                 |
|                            | При подключении к ЭДО возникли проблемы с интернет-соединением |       |      |    |                       |
|                            | 🔴 Нет доступа к сервису 1с-edo.ru                              |       |      |    |                       |
| 🗙 Отп                      | Обратитесь к администратору                                    |       |      |    |                       |
| Возникли пр<br>провести ди |                                                                |       |      |    |                       |
| 💙 Ожь                      |                                                                |       |      |    |                       |
| 🗸 Соз                      |                                                                |       |      |    |                       |
|                            | Отчет для администратора                                       |       |      |    |                       |
|                            | Отмена                                                         |       |      |    | Повторить диагностику |
|                            |                                                                |       |      |    |                       |
| Эрегистрация у оператора   | ЭДО может занимать до 2 минут. Вы можете продолжить работу.    |       |      |    |                       |
|                            | Iez                                                            | спода | церж | ка |                       |
| < Назад                    | Повторить Закр                                                 | оыть  |      | ?  |                       |

Какие http(s)-ресурсы необходимо добавить в исключения антивируса / сетевого экрана / проксисервера (80, 443 порты). Основные для сервиса 1С-ЭДО:

- 1c.com
- Ic-api.taxcom.ru
- 1c-edo.ru
- login.1c.ru
- users.v8.1c.ru
- edo-integration.1c.ru

Дополнительные:

- webits.1c.ru
- downloads.v8.1c.ru

#### Как проверить доступ

Откройте командную строку и выполните команду telnet: telnet <adpec\_cepsuca> <номер\_nopma>

Например, telnet 1c-edo.ru 80 telnet 1c-edo.ru 443

Для этой проверки требуется наличие в системе telnet-клиента. При отсутствии такового, установите его дополнительно с помощью «Панель управления — Программы и компоненты — Включение или отключение компонентов Windows — Клиент Telnet».

| Включ                        | ение или отключение комп                                                                                 | понентов                          |                                 | •    |
|------------------------------|----------------------------------------------------------------------------------------------------|-----------------------------------|---------------------------------|------|
| Windo                        | WS                                                                                                    |                                   |                                 |      |
| Чтобы в<br>отключ<br>означае | ключить компонент, установите ег<br>ить компонент, снимите его флажо<br>т, что компонент включен частичн | ю флажок. Ч<br>ж. Затененны<br>ю. | тобы<br>I <mark>й ф</mark> лажи | ок   |
|                              | Внедряемое веб-ядро служб IIS                                                                            |                                   |                                 | ^    |
|                              | Защищенный узел                                                                                          |                                   |                                 |      |
| $\square$                    | Клиент Telnet                                                                                            |                                   |                                 | - 64 |
|                              | Клиент TFTP                                                                                              |                                   |                                 |      |
|                              | Клиент рабочих папок                                                                                     |                                   |                                 |      |
| ⊞ 🗹                          | Компоненты для работы с мульт                                                                            | имедиа                            |                                 |      |
| ± 🗌                          | Компоненты прежних версий                                                                                |                                   |                                 |      |
|                              | Контейнеры                                                                                               |                                   |                                 |      |
|                              | Мост для центра обработки данн                                                                           | ых                                |                                 | *    |
| H                            |                                                                                                    |                                   |                                 |      |

#### Примечания:

Открытие портов требуется как для файловых версий, так и клиент-серверных.

- ✓ Для файловых с тех ПК, на которых будут подписываться электронные документы.
- ✓ Для клиент-серверных на сервере, где запущен «Агент сервера 1С:Предприятия».

Если используется прокси, требуется настроить подключение через меню «*Hacmpoйku yчета* – *Hacmpoйku программы* – Электронные документы – Параметры доступа в Интернет».

#### \* \* \*

Вопрос: «В какой-то момент Windows стала занимать порт 1С после перезагрузки. Пробовал отключить службу, которая занимает порт — не помогает. При перезапуске там уже другая. Есть ли решение?».

Причина в особенностях работы сервера Windows. Есть такая штука, как динамические порты, система их берет случайным образом и назначает процессам.

Добавьте список используемых портов для Агента 1С в список исключений (1540-1541, 1560-1591) и перезагрузите сервер. Если используете другие диапазоны — сделайте поправку на них. Ниже примеры по умолчанию.

Для этого откройте командную строку от имени администратора и выполните:

netsh int ipv4 add excludedportrange tcp startport=1540 numberofports=2 store=persistent netsh int ipv4 add excludedportrange tcp startport=1560 numberofports=32 store=persistent

Просмотреть список исключений:

netsh int ipv4 show excludedportrange tcp

\* \* \*

#### Как настроить почту Яндекс в 1С

Задача: необходимо настроить в 1С отправку документов через электронную почту. Как это сделать правильно на почтовом ящике Яндекс'а. По шагам. Только основные моменты.

В чем сложность? В целях безопасности необходимо использовать функцию «пароли приложений» вашего почтового аккаунта. Отдельный пароль из 16-ти символов, а не основной — от учетной записи.

#### Действия в почтовом профиле

1. Создайте пароль приложения

<u>Настройки ID (Паспорт)</u> — раздел «Пароли и авторизация» — нажать на кнопку «Включить пароли приложений» — Создать новый пароль — Почта

Название выбираете сами, чтобы можно было разобраться, для чего создавался пароль. Как итог: получаем выделенный пароль для нашего внешнего приложения (1С).

2. Включите разрешение на использование сторонних приложений для работы с почтой

Кнопка с изображением «шестеренки» — Безопасность — Почтовые программы — поставьте необходимые 🗸 в блоке «Разрешить доступ к почтовому ящику с помощью почтовых клиентов»

Например,

✓ С сервера по протоколу IMAP

- ✓ Способ авторизации по IMAP пароли приложений и OAuth-токены
- ✓ С сервера по протоколу РОР3

| <u>Почта</u> → <u>Все настройки</u> → Почтовые программы                                                |
|----------------------------------------------------------------------------------------------------|
| Разрешить доступ к почтовому ящику с помощью почтовых клиентов                                          |
| 🗹 С сервера imap.yandex.ru по протоколу IMAP                                                            |
| Способ авторизации по ІМАР                                                                              |
| 🗹 Пароли приложений и OAuth-токены                                                                      |
| Отключить автоматическое удаление писем, помеченных в IMAP как удаленные                                |
| 🗹 С сервера рор.yandex.ru по протоколу РОРЗ                                                             |
| Данный способ авторизации не соответствует требованиям безопасности, мы не рекомендуем его использовать |
| Выделить всё/снять выделение                                                                            |
| И Входящие                                                                                              |
| Отправленные                                                                                            |
| Спам                                                                                                    |
| 🗹 Добавлять к темам писем со спамом пометку [SPAM]                                                      |
| Церновики                                                                                               |
| При получении почты по РОРЗ письма в почтовом ящике Яндекс.Почты помечать как прочитанные               |
|                                                                                                    |

#### Действия в 1С

Откройте программу, войдите в раздел «Администрирование — Органайзер — Настройка системной учетной записи / Учетные записи электронной почты».

В окне «Настройка почты» укажите ваш полный почтовый адрес и ранее полученный пароль приложения.

В программе 1С с этим паролем будет создана учетная запись для почты, которая должна пройти проверку авторизации. На вашу почту из 1С будет выслано подтверждающее письмо. Это значит, вы все настроили правильно, а 1С теперь может отправлять письма.

\* \* \*

#### Обновление тонкого клиента 1С с веб-сервера IIS

Рассмотрим, как обновить платформу 1С (тонкий клиент) на рабочих местах через веб-доступ. Работает для ПРОФ — проверено.

#### Общая схема

- На веб-сервер выкладываем дистрибутив новой версии платформы как zip-архив (без публикации базы). Главное — URL-путь на архив через браузер должен загружать файл на ПК, т. е. быть доступ. Без регистрации и смс.
- В cfg-файл сервера добавляем адреса на файлы. Два пути для x86/x64-систем сразу или только одной разрядности.
- Программа 1С при подключении к базе сама предложит установить обновление.

#### Порядок действий

1. Создаем zip-архив с дистрибутивом тонкого клиента и выкладываем в отдельную папку на вебсервер (например, ...\wwwroot\update). Для группы IUSR достаточно прав на «Чтение и выполнение».

- 2. Добавляем в консоли IIS через ПКМ на Default Web Site новое приложение. Указываем псевдоним и физический путь к каталогу update.
- 3. В папке update создаем текстовый файл web.config. В нем для расширения zip указываем MIMEтип application/zip.
- 4. На сервере добавляем в файл conf в каталоге «C:\Program Files\1cv8\conf» строчки: PublishDistributiveLocationWindows32=http://<adpec\_zip\_x32> PublishDistributiveLocationWindows64=http://<adpec\_zip\_x64>
- 5. На клиенте в настройках стартового менеджера 1cestart проверяем разрядность и наличие ✓ «Устанавливать автоматически новую версию».

При правильных настройках клиент 1С при запуске заметит обновление и предложит вам скачать архив с новой платформой. Обновление платформы пройдет автоматически. Примеры содержимого файлов web.config и conf.cfg — в заметке.

#### \* \* \*

#### Как обновить сервер 1С с 32-х на 64-х разрядную версию

Частный случай, когда вы ранее приобрели лицензию на сервер 1С:Предприятие 8: ПРОФ и имеете необходимые клиентские лицензии. А ваш сервер и ОС Windows поддерживают работу в x64-режиме.

Как сделать апгрейд (upgrade) ранее приобретенной серверной лицензии, чтобы перейти на 64-х разрядный сервер 1С:Предприятие 8.3. С сохранением всех рабочих ИБ и журналов регистрации в уже используемой 32-х разрядной версии.

#### Правила апгрейда

- Апгрейду подлежат лицензии на Сервер 1С:Предприятие 8, зарегистрированные в фирме 1С.
- Апгрейду НЕ подлежат лицензии, входящие в состав «бандлов» (совместных продуктов 1С + MS).
- С соблюдением правил выше приобрести новую лицензию на апгрейд сервера 1С по прайсу (с программной защитой или с USB-ключом).

#### Порядок перехода 64-х разрядный сервер 1С

Возможный пошаговый план апгрейда:

#### 1. Подготовка дистрибутива

Перед обновлением загрузите с сайта поддержки дистрибутив «Технологической платформы 1С:Предприятия (64-bit) для Windows» целевой версии.

#### 2. Проверка лицензий

Проверьте имеющиеся лицензии, сохраните полученные ключи (usb, пин-коды), чтобы они были под рукой. Также может понадобиться информация о компании-владельце, на которую будет активирована лицензия (название, адрес, email и т. п.).

#### 3. Учетные записи и список ИБ

Перед апгрейдом соберите информацию об используемых логинах и паролях, доступах с правами администратора на сервер, СУБД и базы.

Под какой учетной записью запускается «Агент сервера 1С:Предприятия 8.3», особенности ключей запуска, рабочих каталогов и диапазона портов.

Проверьте свойства ИБ в консоли администрирования, как настроено подключение к серверу БД. Зачем? Для подстраховки.

#### ИТ-компания «Корбис»

#### 4. Резервное копирование

Бэкап ИБ рекомендуется сделать в любом случае. Даже в 2-х вариантах. Выгрузите базу(-ы) в dt-файл через Конфигуратор, вторую копию — средствами СУБД (например, в случае MS SQL через консоль управления SQL Server Management Studio).

#### 5. Остановка службы Агента 32-х разрядного сервера 1С

Остановите и отключите службу «Агент сервера 1С:Предприятия 8.3», поставьте «Тип запуска = Отключена».

#### 6. Установка новой платформы х64

Установите платформу x64, указав необходимые клиентские компоненты и «Сервер 1С:Предприятия 8», «Администрирование сервера 1С:Предприятия».

Модули расширения веб-сервера — по необходимости. Укажите учетную запись с паролем, от имени которой будет запускаться Агент.

#### 7. Вход в консоль управления

Проверьте запуск консоли «Администрирование серверов 1С Предприятия x86-64». Если появляется ошибка, зарегистрируйте radmin.dll вручную с помощью regsvr32.

В консоли вы заметите, что список ИБ пустой. Связано с тем, папки кластера располагаются по умолчанию в разных местах.

#### Для x64: C:\Program Files\1cv8\srvinfo\reg\_1541\

Для x32: C:\Program Files (x86)\1cv8\srvinfo\reg\_1541\

#### 8. Регистрация СОМ-соединения

Зарегистрируйте библиотеку comcntr.dll, запустив командную строку от имени администратора: C:\Windows\SysWOW64\regsvr32 "C:\Program Files\1cv8\8.x.xx.xxxx\bin\comcntr.dll"

, где 8.х.хх.хххх — версия вашей технологической платформы.

#### 9. Остановка Агента 1С х64

Остановите службу «Агент сервера 1С:Предприятия 8.3 (x86-64)». Скопируйте содержимое папки srvinfo из «c:\Program Files (x86)\1cv8\» в «c:\Program Files\1cv8\» с помощью гоbосору, используя ключи с копированием прав безопасности "/E /COPYALL /SECFIX".

Если потребуется замена файлов — соглашайтесь, на этом шаге копируем рабочие настройки кластера.

#### 10. Очистка серверного кэша 1С

Очистите папку «snccntx + <уникальный\_идентификатор>», удалив там файлы с расширением \*.dat. Каталог snccntx расположен в «C:\Program Files\1cv8\srvinfo\reg\_1541\».

#### 11. Запуск Агента 1С х64

Служба Агента сервера 1С должна запуститься корректно с ранее используемыми настройками (списком ИБ). Проверьте наличие информационных баз в консоли администрирования 1С.

#### 12. Активация лицензии

Откройте ИБ и зарегистрируйте лицензию на сервер. В случае программной лицензии — по полученному от 1С пин-коду.

\* \* \*

#### Как перенести базы PostgreSQL на другой диск сервера

Требуется перенастроить запуск службы СУБД с новым параметрами. В ключе "-D", за которым следует указание каталога данных.

Ветка реестра (пример — в вашем случае название службы может отличаться):

HKLM\SYSTEM\CurrentControlSet\Services\postgresql-1c-13

Содержимое параметра ImagePath для службы «postgresql-1c-13 - PostgreSQL Server 13»:

"C:\Program Files\PostgreSQL\bin\pg\_ctl.exe" runservice -N "postgresql-1c-13" -D "C:\PostgreSQL\data" -w

#### Рекомендуемый план перевода ИБ PostgreSQL на другое расположение:

1. Выполните резервное копирование ИБ (через Конфигуратор, средствами СУБД).

2. Временно остановите службу Агента сервера 1С.

3. Остановите службу PostgreSQL. Сделайте бэкап ветки реестра с параметрами службы. Для подстраховки.

4. Скопируйте каталог с базами на другой диск.

Пример команды с копированием папок и прав безопасности (запускайте от имени администратора):

robocopy C:\PostgreSQL D:\PostgreSQL /E /COPYALL /SECFIX

Таким образом, каталог PostgreSQL с базами (вложенная папка data) скопируется с диска С:\ на D:\.

5. Измените путь к базам в реестре — скорректируйте ImagePath для службы PostgreSQL (-D "D:\PostgreSQL\data").

"C:\Program Files\PostgreSQL\bin\pg\_ctl.exe" runservice -N "postgresql-1c-13" -D "D:\PostgreSQL\data" -w

6. Последовательно запустите службу PostgreSQL, а далее Агент сервера 1С.

7. Проверьте вход в ИБ.

\* \* \*

#### Keep calm или сохраняйте спокойствие

В любой непонятной ситуации, если не получается или требуется дополнительная поддержка, наши программисты 1С готовы помочь.

►+7-911-500-10-11. Звоните 09.00—19.00 или пишите на <u>corbis35@yandex.ru</u>. Постараемся помочь всеми техническими силами. Безопасной и производительной работы в Windows и 1С.

#### Шутки и юмор

- После 10-й попытки правильно ввести цифры, чтобы доказать, что я не робот, усомнился в этом и сам.
- Хочу уже новую версию бухгалтерии. А старая, зараза, все еще держится и работает. Если бы знал, вряд ли 7.7 купил!
- Одному агенту под псевдонимом «1С» поручили сверхважное дело. Но увы: нелепо попался на каких-то фоновых заданиях.
- Здравствуйте. Подскажите, что там с обновлениями 1С Бухгалтерии?
  Я накатил.
  - Это я поняла. А с релизами что?
- За что я люблю свою 1С когда надо сделать что-нибудь очень быстро, все начинает безбожно тормозить.
- Великая китайская мудрость гласит: «Если в вакансии есть что-то связанное с 1С значит ты будешь ковыряться с этим 90% времени».
- Пока все спят, где-то размножаются релизы конфигураций.
- Что вы такое пишете? Ведь вы сами ранее утвердили техническое задание!
  - Техническое задание?! Мы думали, ТЗ это «точка зрения», и у нас их уже несколько.
- Одолевает лишний вес? А я худею с 1С.
- На курсах борьбы с зависаниями 1С учеба шла в тяжелой и медлительной обстановке.
- Ученые обнаружили, что программисты в совершенстве овладели таинственным «ща» временным промежутком от 1-й минуты до следующего прилета кометы Галлея.
- Начальник опять угрожает мне увольнением. Да и хрен с ним, пусть увольняется!
- Скоро сказка сказывается, да не скоро 1С открывается. Обновляется...
- «Любит, не любит, плюнет, поцелует, к сердцу прижмёт, в 1С пошлёт» говорила про себя главбух, оглядывая отдел программистов.
- Иногда попадаются «базы-обжоры»: они пухнут в размерах, потом наглеют, берут все ресурсы на себя и требуют продолжения банкета.